학생처 장애학생지원센터

2022.09

## 2022년 장애인식개선 통합교육 로드맵

2022년

## 가. 이러닝 캠퍼스 접속 방법

- 1. 크롬-〉단국대학교포털-〉로그인
- 2. 이러닝->'e-Campus(이캠퍼스)' 클릭

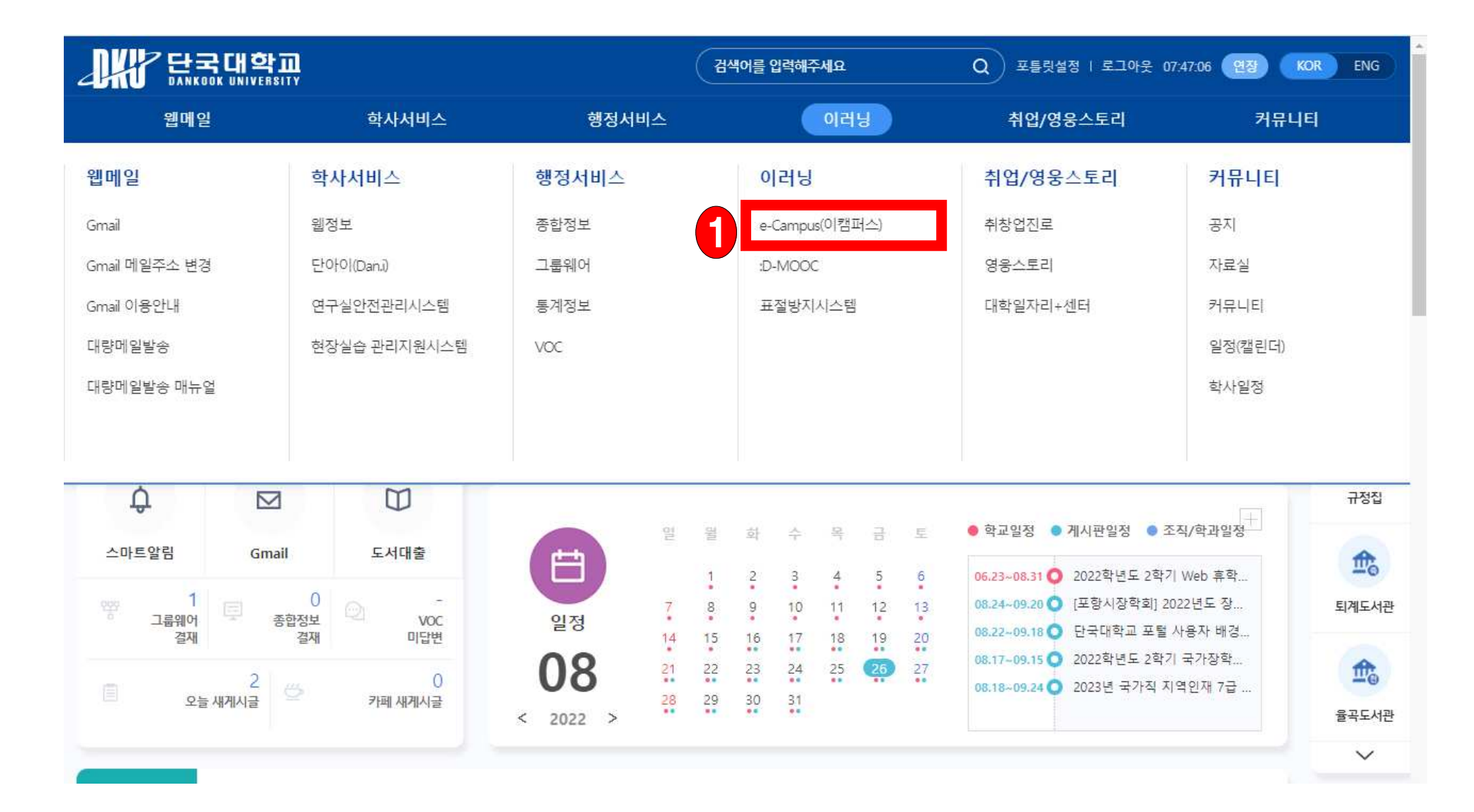

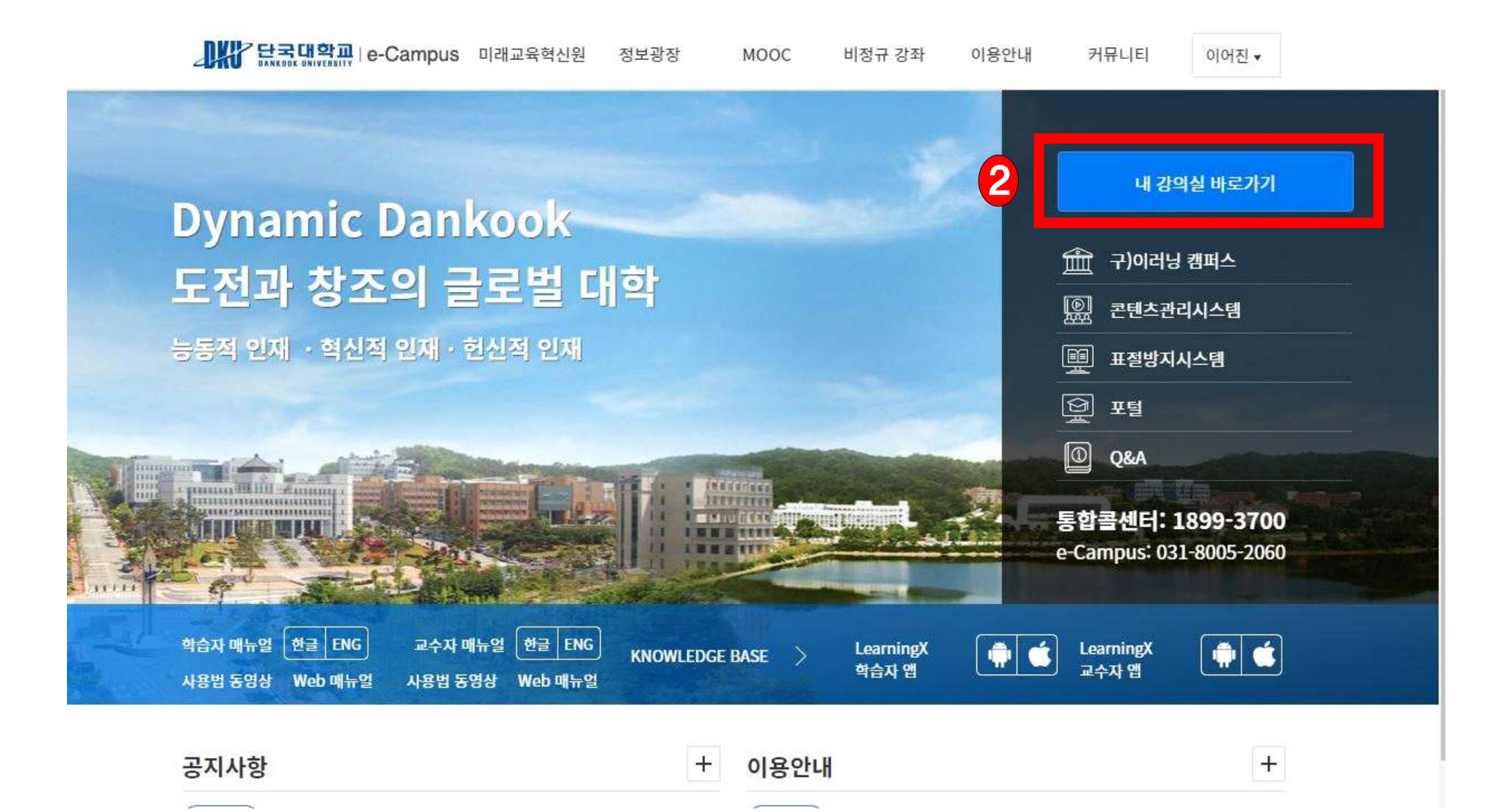

1. [내 강의실 바로가기]를 클릭합니다.

나. 내 강의실 바로가기

## 다. 강좌 들어가기\_대시보드

1. 대시보드->2022학년도 하반기 장애인식개선 통합교육 (직장내 장애인식개선교육포함) 강좌를 선택합니다.

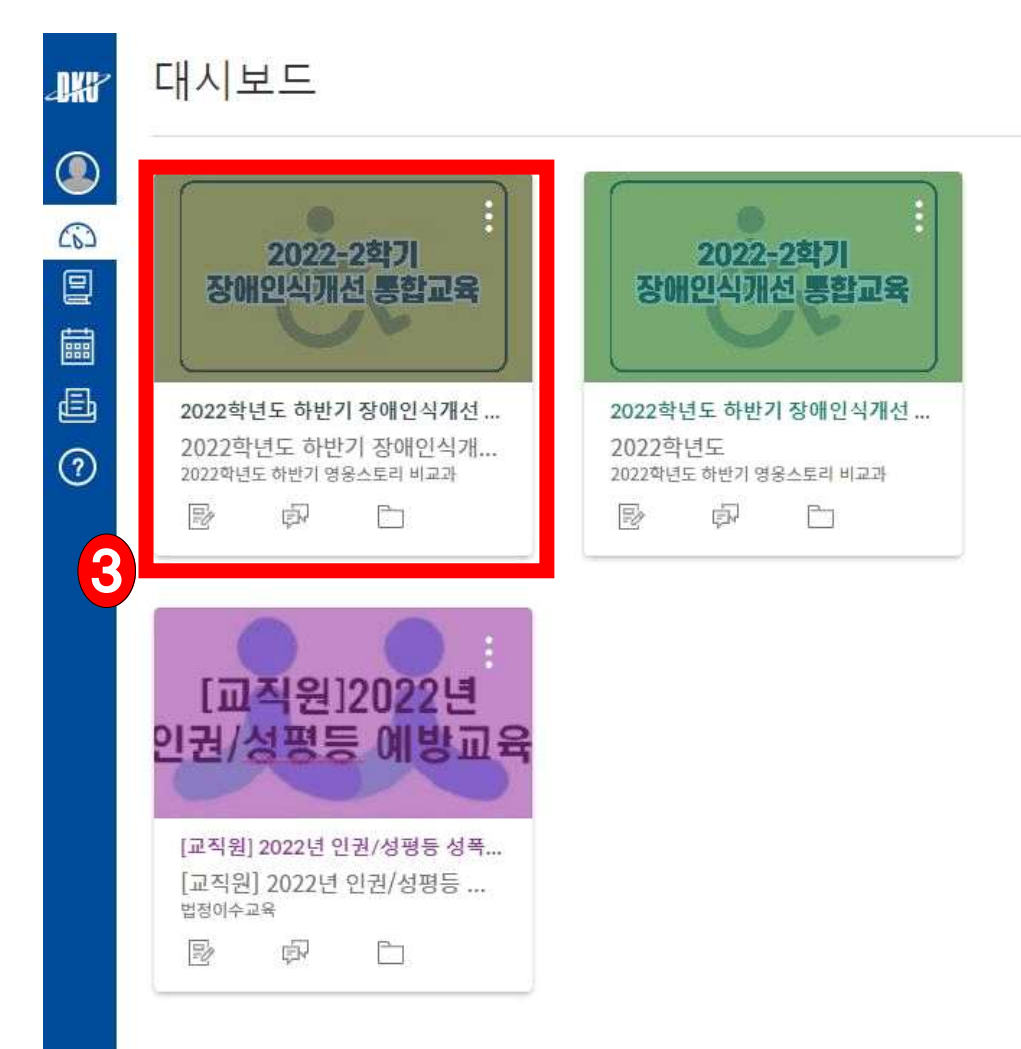

예정 🗑 챌린더 보기

다음 주까지 없음 최근 피드백

현재 없음

- 라. 강의듣기
- 1. 강의콘텐츠 클릭

2. 2022학년도 하반기 장애인식개선교육을 클릭합니다.(클릭시 강좌로 이동)

|     | X               |   |                        |                                               |                                    |          |             |          |   |
|-----|-----------------|---|------------------------|-----------------------------------------------|------------------------------------|----------|-------------|----------|---|
| IKI | 공지              | ø | <ul> <li>모든</li> </ul> | ✓ 모든 주차 접기 団 주차 학습 기간 일괄 변경 주차 일괄 삭제          |                                    |          |             | + 주차 추가  |   |
|     | 과제 및 평가         |   |                        |                                               |                                    |          |             |          |   |
|     | 토론              |   |                        | 01   <b>1주차</b>                               |                                    |          | ⊘ 공개        | + 차시 추가  |   |
| C63 | 성적              |   | ß                      | 1차시                                           |                                    |          |             | + 페이지 추가 | 1 |
|     | 사용자 및 그룹        |   |                        | :: 1페이지                                       |                                    |          |             |          | - |
| 888 | 페이지             | Ø |                        |                                               |                                    |          |             |          |   |
| Ē   | 파일              |   |                        | ※ 2022학년도 하반기 경<br>MEDIA : 01:24:16 : 마감일: 12 | <b>상애인식개선교육</b><br>2월 23일 오후 11:59 |          |             | ♥ 공개     |   |
| 3   | 수업 계획서          |   |                        |                                               | <b>A</b>                           |          |             |          |   |
|     | 성과              | Ø |                        | 내 콘텐츠 가져오기                                    | 새 콘텐츠 등록하기                         | 과제 퀴즈 토론 | 용도<br>화상 강의 | 텍스트      |   |
|     | 루브릭             |   | -                      |                                               |                                    |          |             |          |   |
|     | 시험 및 설문         | Ø |                        |                                               |                                    |          |             |          |   |
|     | 모듈              |   |                        |                                               |                                    |          |             |          |   |
|     | 협업              |   |                        |                                               |                                    |          |             |          |   |
|     | 강의자료실           |   |                        |                                               |                                    |          |             |          |   |
|     | 열린게시판           |   |                        |                                               |                                    |          |             |          |   |
|     | 문의게시판           |   |                        |                                               |                                    |          |             |          |   |
|     | 출결/학습 현황        |   |                        |                                               |                                    |          |             |          |   |
|     | 학습설계진단          |   |                        |                                               |                                    |          |             |          |   |
| 4   | 강의콘텐츠           |   |                        |                                               |                                    |          |             |          |   |
|     | 종합성적부           |   |                        |                                               |                                    |          |             |          |   |
|     | <u>ClassMix</u> |   |                        |                                               |                                    |          |             |          |   |
|     | 구글 클래스룸         |   |                        |                                               |                                    |          |             |          |   |
| SE  | 서저              |   |                        |                                               |                                    |          |             |          |   |

3. 강의 영상 중앙의 재생버튼을 선택하여 영상을 시청합니다.

4. 시청 후 학습 상태 확인 버튼을 클릭합니다.

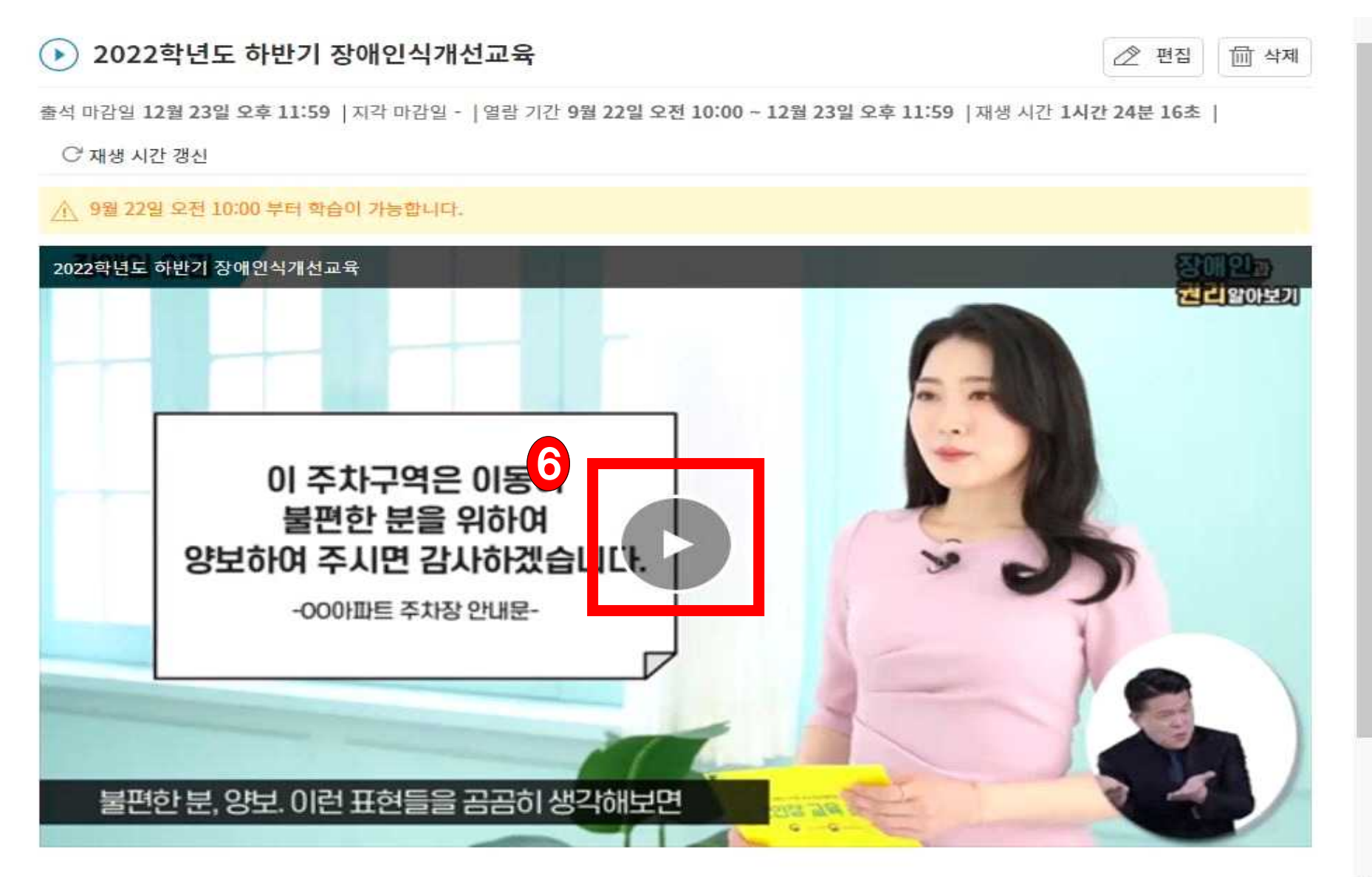

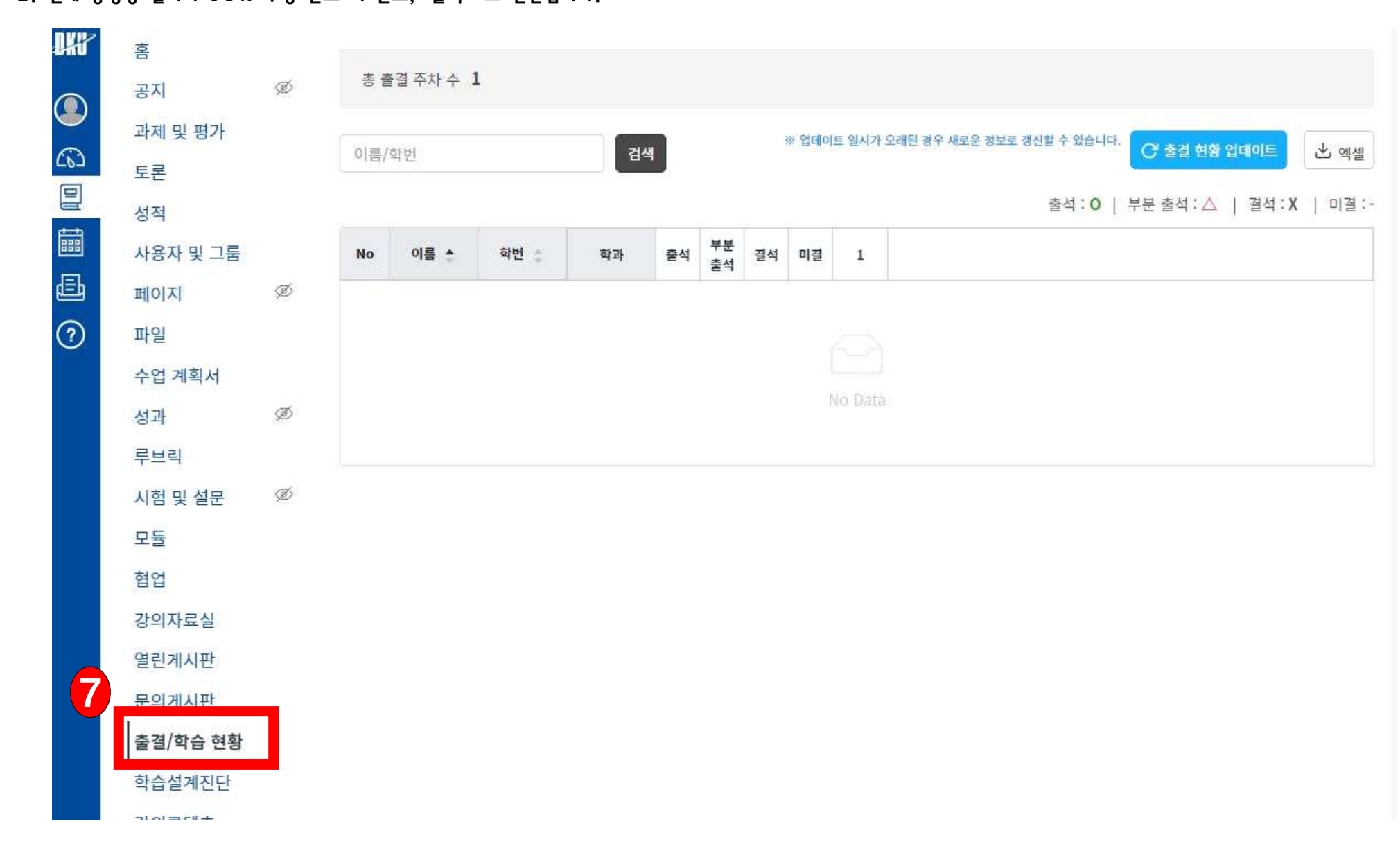

- 2. 전체 동영상 길이의 90% 수강 완료 시 완료, '출석'으로 전환됩니다.
- 1. 학습종료 후 [출결/학습현황]에서 출석여부를 확인할 수 있습니다.
- 바. 강의 수강 확인하기